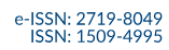

Studia Regionalne i Lokalne

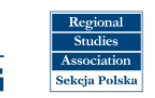

## USER GUIDE FOR THE OJS SYSTEM FOR REVIEWERS

https://workflow.studreg.uw.edu.pl/

## Content

| OJS (Open Journal Systems) | 2  |
|----------------------------|----|
| REGISTRATION               | 3  |
| SETTINGS AND ROLES         | 5  |
| ARTICLE REVIEW             | 6  |
| SUBMISSIONS                | 14 |
| FORGOTTEN PASSWORD         | 15 |

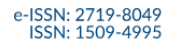

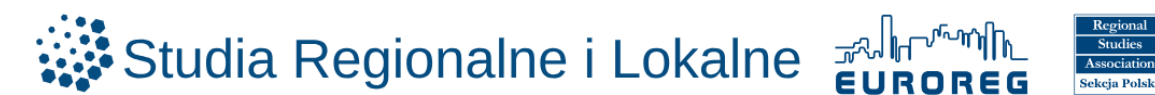

## OJS (Open Journal Systems)

Open Journal Systems (OJS) is a platform used to manage the editorial process and publish academic journals online.

With OJS, users can:

- o submit manuscripts and track their status,
- o perform peer reviews,
- manage all stages of the publishing workflow: from submission to peer review and final approval,
- o monitor various types of activity within the system.

#### Introductory tutorial videos on navigating the OJS platform (in English):

• How to create a new user and assign a role to a user in Open Journal Systems (OJS)

https://www.youtube.com/watch?v=YIOmhONn864

- What is Open Journal Systems (OJS) and how to submit a paper in Open Journal Systems https://www.youtube.com/watch?v=5tj1GLi-v40
- Editor Work Flow and Publication Process

https://www.youtube.com/watch?v=MHdhCTty5dM

o The Reviewer's steps

https://www.youtube.com/watch?v=CINhUa35Jic

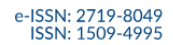

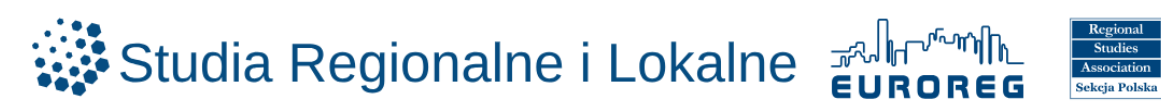

## REGISTRATION

The journal's editorial board selects individuals to review specific articles and sends invitations by email. The invitation includes instructions on how to accept or decline. If accepted, the reviewer is asked to register in the OJS system:

https://workflow.studreg.uw.edu.pl/index.php/sril/user/register

| ● Language selection                                                                                                    |                                     |
|----------------------------------------------------------------------------------------------------|-------------------------------------|
| LOGIN SUBMISSIONS PRIVACY STATEMENT CONTACT                                                                                                    |                                     |
| Home / Register  Register Register Regi | Language<br>Erailth<br>Jeosé Poslad |

o Fill in personal details (given name, family name, affiliation, country)

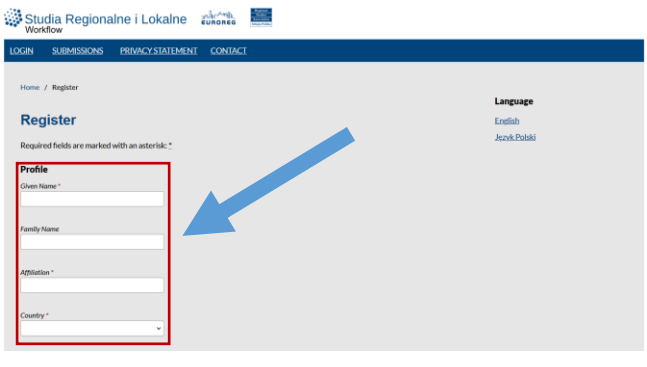

o Provide login credentials (email address, username, password, repeat password)

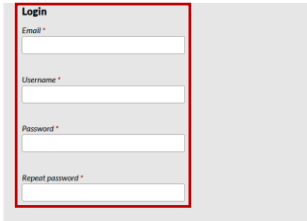

- Confirm the following consents:
  - required: privacy statements
  - optional: be notified of new publications and announcements
  - required: agree to be contacted with requests to review sumbissmions to this journal

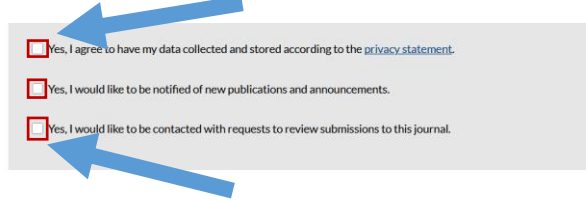

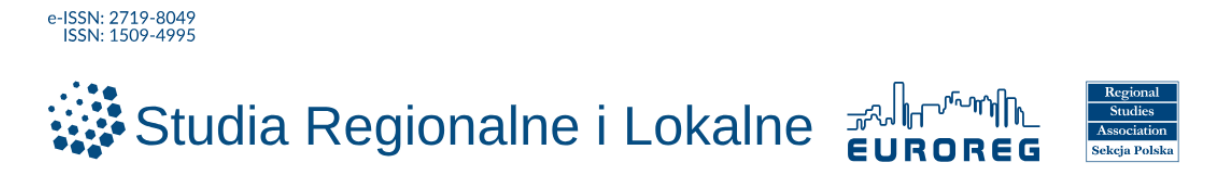

o Complete the CAPTCHA: "I'm not a robot"

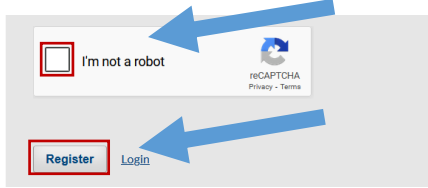

Once you see the message "Registration awaiting verification", an email will be sent from sril.euroreg@uw.edu.pl

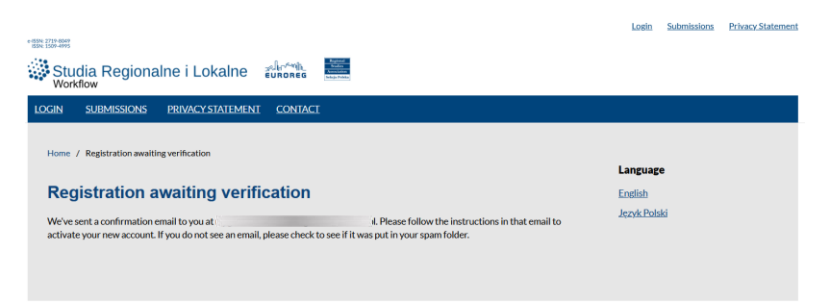

#### o Click the confirmation link in the email inbox

|                                    | [SRiL] Studia Regionalne i Lokalne:                           | /alidate Your Account Odebrane ×                                                                                      | 8     | Ø |
|------------------------------------|---------------------------------------------------------------|----------------------------------------------------------------------------------------------------|-------|---|
| Carda<br>Angeleration<br>I Charles | sril.euroreg@uw.edu.pl                                        | 11:45 (2 minuty temu) 🕱                                                                                               | ¢     | 1 |
|                                    | Reg Przetłumacz na polski X                                   |                                                                                                    |       |   |
|                                    | Dear User,                                                    |                                                                                                    |       |   |
|                                    | You have created an account with Studia Regionalne i Loke     | Ine, but before you can start using it, you need to validate your email account. To do this, simply follow the link b | elow: |   |
|                                    | https://workflow.studreg.uw.edu.pl/index.php/sril/user/active | teUser, (XEpMcBSR                                                                                                    |       |   |
|                                    | Thank you,<br>Dorota Celińska-Janowicz                        |                                                                                                    |       |   |

#### • Select "Login" on the account activation confirmation screen

| e 1604 2714 8000<br>1554 1579-4995                                                                                           | Login Submissions   | Privacy Statement |
|----------------------------------------------------------------------------------------------------|---------------------|-------------------|
| Studia Regionalne i Lokalne Curores Workflow                                                                                 |                     |                   |
| LOGIN SUBMISSIONS PRIVACY STATEMENT CONTACT                                                                                  |                     |                   |
| Home /                                                                                                    |                     |                   |
|                                                                                                    | Language            |                   |
| Thank you for activating your account. You may now log in using the credentials you sumlied when you created your account    | English             |                   |
| Thank you to activating your account. Tou may now log in using the directiculary you supplied when you created your account. | <u>Język Polski</u> |                   |

• Log in using your username and password

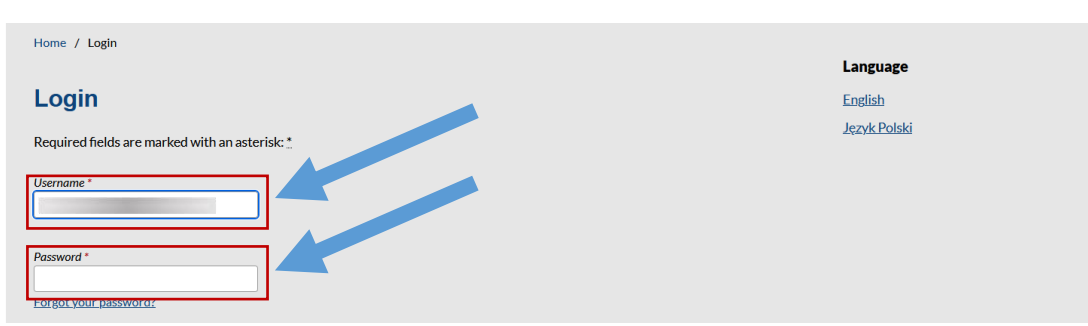

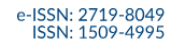

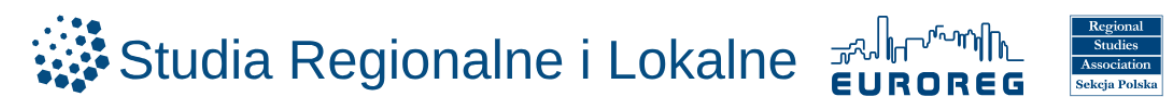

## SETTINGS AND ROLES

- Once registered and logged in, you can view and modify your role(s). Available roles include:
  - Reader
  - Author (can submit articles and post comments)
  - Reviewer (can evaluate submissions and provide recommendations for revision and/or publication)

https://workflow.studreg.uw.edu.pl/index.php/sril/user/profile

- Click the profile icon
- Select Edit Profile
- Click the Roles tab
- Select applicable roles (Reader, Author, Reviewer)
- o Click Save

| Change Language                                                                                                    | Studia Regionalne i Lokalne                                                                                                    | ¢ 🔍                                                                                   |
|----------------------------------------------------------------------------------------------------|----------------------------------------------------------------------------------------------------|---------------------------------------------------------------------------------------|
| Author Reviewing interests Your data is stored in accordance with our privacy statement. Required fields are marked with an asterisk: * | Back to Submissions      Profile      Identity Contact Roles Public Password Notifications API Key      Reader      Reader                               | Change Language<br>✓ English<br>Język Polski<br>Submissions<br>Edit Profile<br>Logout |
|                                                                                                    | Author Reviewer Reviewing interests Your data is stored in accordance with our <u>privacy statement</u> . Required fields are marked with an asterisk: * | Save                                                                                  |

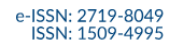

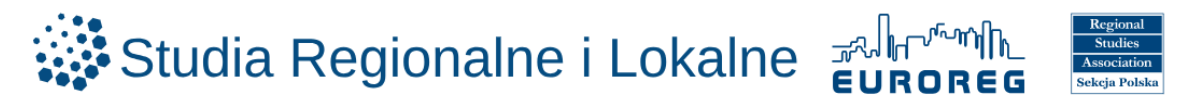

## **ARTICLE REVIEW**

Once registered and logged in, the reviewer can independently submit a review.

- o Open your email inbox and locate the message from <a href="mailto:sril.euroreg@uw.edu.pl">sril.euroreg@uw.edu.pl</a>
- o Click the article link

|                                   | [SRiL] Studia Regionalne i Loka                                                                               | ne: Review Request Odebrane ×                                                                                                    |                                                                        |         | ₿       | Ø    |
|-----------------------------------|----------------------------------------------------------------------------------------------------|----------------------------------------------------------------------------------------------------|------------------------------------------------------------------------|---------|---------|------|
| Racio<br>Regionality<br>I Lokalme | <b>sril.euroreg@uw.edu.pl</b><br>do mnie <del>▼</del>                                                         |                                                                                                    | pon., 16 cze, 09:52 (5 dni temu)                                       | ☆       | ¢       | :    |
|                                   | Przetłumacz na polski                                                                                         | ×                                                                                                    |                                                                        |         |         |      |
|                                   | Dear Reviewer,                                                                                                |                                                                                                    |                                                                        |         |         |      |
|                                   | On behalf of Prof. Agnieszka Olechnicka, editor-in-c<br>the Regional Studies Association, I would like to inv | hief of the Polish scientific quarterly "Studia Regionalne i Lokalne" published b<br>te you to review a manuscript submitted to our journal. The submission's title a | y the University of Warsaw and the<br>and abstract are inserted below. | Polish  | sectior | 1 of |
|                                   | The Editorial Ethics Guidelines for reviewers are available                                                   | ilable on our website. Information clause regarding processing of reviewers' p                                                                                        | ersonal data is available <u>here</u> .                                |         |         |      |
|                                   | Please log into the journal website by 2025-06-23 to recommendation. The website is https://workflow.stu      | indicate whether you will undertake the review or not, as well as to access the<br>dreg.uw.edu.pl/index.php/sril                                                      | e submission and to record your rev                                    | iew and | d       |      |
|                                   | The review itself is due 2025-07-21.                                                                          |                                                                                                    |                                                                        |         |         |      |
|                                   | If you do not have your username and password for<br>https://workflow.studreg.uw.edu.pl/index.php/sril/log    | the journal's website, you can use this link to reset your password (which will t<br>n/lostPassword                                                                   | then be emailed to you along with y                                    | our use | ername  | ).   |
|                                   | Submission link: https://workflow.studreg.uw.edu.pl/                                                          | ndex.php/sril/reviewer/submission?submissionId=26&reviewId=53&key=aPeS                                                                                                | 8cvE                                                                   |         |         |      |
|                                   | Thank you for considering this request.                                                                       |                                                                                                    |                                                                        |         |         |      |
|                                   | SRiL                                                                                                    |                                                                                                    |                                                                        |         |         |      |
|                                   | Uniwersylet warszawski                                                                                        |                                                                                                    |                                                                        |         |         |      |

• In the first step you will see a request to conduct a review, along with the article title and abstract

| Review:Resi                | lience Ukraine                              | 's Regional Labor Mar                                           | rkets in conditions of full-scale war                                               |
|----------------------------|---------------------------------------------|-----------------------------------------------------------------|-------------------------------------------------------------------------------------|
| 1. Request                 | 2. Guidelines                               | 3. Download & Review                                            | 4. Completion                                                                       |
| Request                    | for Review                                  |                                                                 |                                                                                     |
| You have b<br>for this rev | een selected as a po<br>iew. We hope that y | otential reviewer of the follow<br>you are able to participate. | ving submission. Below is an overview of the submission, as well as the timeline    |
|                            | ,                                           |                                                                 |                                                                                     |
| Article Ti                 | tle                                         |                                                                 |                                                                                     |
| Resilience                 | Ukraine's Regional I                        | Labor Markets in conditions o                                   | of full-scale war                                                                   |
| Abstract                   |                                             |                                                                 |                                                                                     |
| This study                 | examines the resilie                        | nce of Ukraine's regional lab                                   | oor markets during the ongoing war, developing a methodology based on 17            |
| indicators                 | related to business                         | activity, entrepreneurship, inv                                 | vestment, employment, and institutional support. A resilience index was             |
| calculated                 | for 25 regions in 20                        | 23. Findings indicate significa                                 | nt disparities: Lviv (0.754), Rivne (0.740), and Ivano-Frankivsk (0.739) showed the |
| highest res                | ilience due to incre                        | ased business activity, while L                                 | Luhansk (0.137), Kherson (0.254), and Donetsk (0.301) had the lowest resilience     |

highest resilience due to increased business activity, while Luhansk (0.137), Kherson (0.254), and Donetsk (0.301) had the lowest resilience due to military operations and destruction. The research offers recommendations to enhance labor market resilience, such as supporting business relocation, reskilling the workforce, and improving institutional capacity.

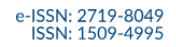

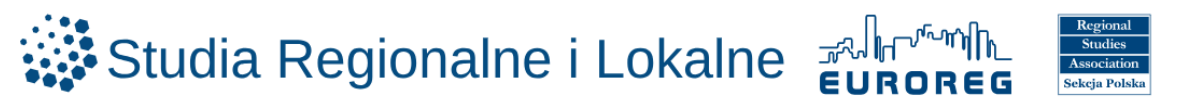

• Information on the review type (Anonymous Reviewer/Anonymous Author) and relevant deadlines will appear

| Review Type<br>Anonymous Reviewer/An | onymous Author    |                 |  |
|--------------------------------------|-------------------|-----------------|--|
| View All Submission Deta             | ils               |                 |  |
| Review Schedule                      |                   |                 |  |
| 16.06.2025                           | 23.06.2025        | 21.07.2025      |  |
| Editor's Request                     | Response Due Date | Review Due Date |  |

- o Information about the Competing Interests will be displayed below
- o Declare I do not have any competing interests (if applicable)
- o Click Accept Review, Continue to Step #2 and continue

| <b>Competing Interests</b><br>This publisher has a policy for disclosure of potential competing interests from its reviewers. Please take a moment to review this policy.                                                                                                    |
|----------------------------------------------------------------------------------------------------|
| <u>Competing Interests</u>                                                                                                    |
| I do not have any competing interests     The second second |
|                                                                                                    |
| $\Box$ Yes, I agree to have my data collected and stored according to the <u>privacy statement</u> .                                                                                                    |
| Accept Review, Continue to Step #2 Decline Review Request                                                                                                    |

- o Step 2 will display guidelines for the reviewer to read
- Select Go to step 3

| Review:Resilience Ukraine's Regional Labor Markets ir | o conditions of full-scale war |
|-------------------------------------------------------|--------------------------------|
|-------------------------------------------------------|--------------------------------|

| Reviewer Guidelines         The Journal follows the CSE guidelines concerning the Reviewers' roles and responsibilities:         Responsibilities toward the Authors:         • Reviewers keep in confidence the details concerning the review process.         • They provide written, unbiased, and constructive feedback in a timely manner.         • They comment on the originality, accuracy, relevance, and linguistic competence of the article.         Responsibilities toward the Editors:         • Reviewers reply promptly to invitations.         • They provide constructive criticism.         • They indicate the ways to improve the manuscript.         Responsibilities toward the Readers:         • Reviewers make sure that the presented research can be validated by the methods and analyses described in the manuscript.         • They make sure that the cited works are relevant and up to date. | Request                  | 2. Guidelines             | 3. Download & Review            | 4. Completion                                                            |
|----------------------------------------------------------------------------------------------------|--------------------------|---------------------------|---------------------------------|--------------------------------------------------------------------------|
| The Journal follows the <u>CSE guidelines</u> concerning the Reviewers' roles and responsibilities:<br>Responsibilities toward the Authors:<br>• Reviewers keep in confidence the details concerning the review process.<br>• They provide written, unbiased, and constructive feedback in a timely manner.<br>• They comment on the originality, accuracy, relevance, and linguistic competence of the article.<br>Responsibilities toward the Editors:<br>• Reviewers reply promptly to invitations.<br>• They disclose any conflict of interest, ethical concerns, bias, plagiarism, or any other misconduct discovered.<br>• They indicate the ways to improve the manuscript.<br>Responsibilities toward the Readers:<br>• Reviewers make sure that the presented research can be validated by the methods and analyses described in the manuscript.<br>• They make sure that the cited works are relevant and up to date.  | Reviewer                 | Guidelines                |                                 |                                                                          |
| <ul> <li>Responsibilities toward the Authors: <ul> <li>Reviewers keep in confidence the details concerning the review process.</li> <li>They provide written, unbiased, and constructive feedback in a timely manner.</li> <li>They comment on the originality, accuracy, relevance, and linguistic competence of the article.</li> </ul> </li> <li>Responsibilities toward the Editors: <ul> <li>Reviewers reply promptly to invitations.</li> <li>They disclose any conflict of interest, ethical concerns, bias, plagiarism, or any other misconduct discovered.</li> <li>They indicate the ways to improve the manuscript.</li> </ul> </li> <li>Responsibilities toward the Readers: <ul> <li>Reviewers make sure that the presented research can be validated by the methods and analyses described in the manuscript.</li> <li>They make sure that the cited works are relevant and up to date.</li> </ul> </li> </ul>     | The Journal              | follows the <u>CSE gu</u> | idelines concerning the Revie   | iewers' roles and responsibilities:                                      |
| <ul> <li>Reviewers keep in confidence the details concerning the review process.</li> <li>They provide written, unbiased, and constructive feedback in a timely manner.</li> <li>They comment on the originality, accuracy, relevance, and linguistic competence of the article.</li> <li>Responsibilities toward the Editors: <ul> <li>Reviewers reply promptly to invitations.</li> <li>They disclose any conflict of interest, ethical concerns, bias, plagiarism, or any other misconduct discovered.</li> <li>They indicate the ways to improve the manuscript.</li> </ul> </li> <li>Responsibilities toward the Readers: <ul> <li>Reviewers make sure that the presented research can be validated by the methods and analyses described in the manuscript.</li> </ul> </li> <li>They make sure that the cited works are relevant and up to date.</li> </ul>                                                               | Responsibil              | ities toward the Au       | thors:                          |                                                                          |
| <ul> <li>They provide written, unbiased, and constructive feedback in a timely manner.</li> <li>They comment on the originality, accuracy, relevance, and linguistic competence of the article.</li> <li>Responsibilities toward the Editors: <ul> <li>Reviewers reply promptly to invitations.</li> <li>They disclose any conflict of interest, ethical concerns, bias, plagiarism, or any other misconduct discovered.</li> <li>They provide constructive criticism.</li> <li>They indicate the ways to improve the manuscript.</li> </ul> </li> <li>Responsibilities toward the Readers: <ul> <li>Reviewers make sure that the presented research can be validated by the methods and analyses described in the manuscript.</li> <li>They make sure that the cited works are relevant and up to date.</li> </ul> </li> </ul>                                                                                                  | Revie                    | wers keep in confic       | dence the details concerning    | ) the review process.                                                    |
| <ul> <li>They comment on the originality, accuracy, relevance, and linguistic competence of the article.</li> <li>Responsibilities toward the Editors: <ul> <li>Reviewers reply promptly to invitations.</li> <li>They disclose any conflict of interest, ethical concerns, bias, plagiarism, or any other misconduct discovered.</li> <li>They provide constructive criticism.</li> <li>They indicate the ways to improve the manuscript.</li> </ul> </li> <li>Responsibilities toward the Readers: <ul> <li>Reviewers make sure that the presented research can be validated by the methods and analyses described in the manuscript.</li> <li>They make sure that the cited works are relevant and up to date.</li> </ul> </li> </ul>                                                                                                    | • They                   | provide written, un       | biased, and constructive feed   | edback in a timely manner.                                               |
| <ul> <li>Responsibilities toward the Editors:</li> <li>Reviewers reply promptly to invitations.</li> <li>They disclose any conflict of interest, ethical concerns, bias, plagiarism, or any other misconduct discovered.</li> <li>They provide constructive criticism.</li> <li>They indicate the ways to improve the manuscript.</li> <li>Responsibilities toward the Readers:</li> <li>Reviewers make sure that the presented research can be validated by the methods and analyses described in the manuscript.</li> <li>They make sure that the cited works are relevant and up to date.</li> </ul>                                                                                                    | <ul> <li>They</li> </ul> | comment on the or         | riginality, accuracy, relevance | e, and linguistic competence of the article.                             |
| <ul> <li>Reviewers reply promptly to invitations.</li> <li>They disclose any conflict of interest, ethical concerns, bias, plagiarism, or any other misconduct discovered.</li> <li>They provide constructive criticism.</li> <li>They indicate the ways to improve the manuscript.</li> <li>Responsibilities toward the Readers: <ul> <li>Reviewers make sure that the presented research can be validated by the methods and analyses described in the manuscript.</li> <li>They make sure that the cited works are relevant and up to date.</li> </ul> </li> </ul>                                                                                                    | Responsibil              | ities toward the Ed       | itors:                          |                                                                          |
| <ul> <li>They disclose any conflict of interest, ethical concerns, bias, plagiarism, or any other misconduct discovered.</li> <li>They provide constructive criticism.</li> <li>They indicate the ways to improve the manuscript.</li> <li>Responsibilities toward the Readers: <ul> <li>Reviewers make sure that the presented research can be validated by the methods and analyses described in the manuscript.</li> <li>They make sure that the cited works are relevant and up to date.</li> </ul> </li> </ul>                                                                                                    | • Revie                  | wers reply prompt         | ly to invitations.              |                                                                          |
| <ul> <li>They provide constructive criticism.</li> <li>They indicate the ways to improve the manuscript.</li> <li>Responsibilities toward the Readers: <ul> <li>Reviewers make sure that the presented research can be validated by the methods and analyses described in the manuscript.</li> <li>They make sure that the cited works are relevant and up to date.</li> </ul> </li> </ul>                                                                                                    | <ul> <li>They</li> </ul> | disclose any conflic      | t of interest, ethical concerns | ıs, bias, plagiarism, or any other misconduct discovered.                |
| <ul> <li>They indicate the ways to improve the manuscript.</li> <li>Responsibilities toward the Readers: <ul> <li>Reviewers make sure that the presented research can be validated by the methods and analyses described in the manuscript.</li> <li>They make sure that the cited works are relevant and up to date.</li> </ul> </li> </ul>                                                                                                    | <ul> <li>They</li> </ul> | provide constructiv       | /e criticism.                   |                                                                          |
| <ul> <li>Responsibilities toward the Readers:</li> <li>Reviewers make sure that the presented research can be validated by the methods and analyses described in the manuscript.</li> <li>They make sure that the cited works are relevant and up to date.</li> </ul>                                                                                                    | <ul> <li>They</li> </ul> | indicate the ways t       | o improve the manuscript.       |                                                                          |
| <ul> <li>Reviewers make sure that the presented research can be validated by the methods and analyses described in the manuscript.</li> <li>They make sure that the cited works are relevant and up to date.</li> </ul>                                                                                                    | Responsibil              | ities toward the Re       | aders:                          |                                                                          |
| They make sure that the cited works are relevant and up to date.                                                                                                    | Revie                    | wers make sure th         | at the presented research car   | an be validated by the methods and analyses described in the manuscript. |
|                                                                                                    | • They                   | make sure that the        | cited works are relevant and    | d up to date.                                                            |
|                                                                                                    |                          |                           |                                 |                                                                          |
|                                                                                                    |                          |                           |                                 |                                                                          |
| Continue to Step #3 Go Back                                                                                                    |                          |                           |                                 | Continue to Step #3 Go Back                                              |

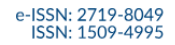

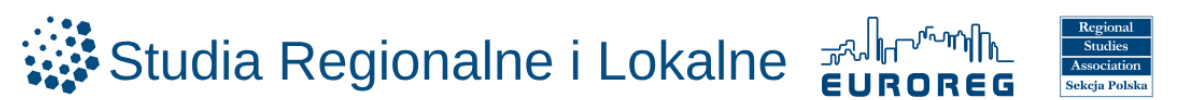

- $\circ$  In step 3, the article file for download will be displayed
- You can download the article to your local disk by hovering the cursor over the article title
- Locate the file in your downloads folder

|                                                                                                    |                |              | Resi<br>Mari<br>scale | ience+Ukraine's+Regional+Labor+<br>kets+in+conditions+of+full-<br>2+war+-+for+review.docx<br>8 - Gotowe |
|----------------------------------------------------------------------------------------------------|----------------|--------------|-----------------------|----------------------------------------------------------------------------------------------------|
| ew:Resilience Ukraine's Regional Labor Markets in conditions of full-s<br>equest 2. Guidelines 3. Download & Review 4. Completion | cale war       |              |                       |                                                                                                    |
| Review Files                                                                                                    |                | C            | Search                |                                                                                                    |
| 95         Resilience Ukraine's Regional Labor Markets in conditions of full-scale war - for review.docx                          | 2 June<br>2025 | Article Text |                       |                                                                                                    |

o Complete the checklist by responding Yes / No / Difficult to assess

| Is the article accordant with the journal's profile i.e. it includes regional and/or local aspects? *                                         |  |
|----------------------------------------------------------------------------------------------------|--|
| <ul> <li>Yes</li> <li>No</li> <li>Difficult to assess</li> </ul>                                                                              |  |
| Does the article tackle a significant scientific issue? *                                                                                     |  |
| O Yes<br>O No                                                                                                    |  |
| Does the article contribute novel insights to its field of study (in terms of the subject/methodology/approach to the research problem etc.)? |  |
| * O Yes No                                                                                                    |  |
| Is the article reasonably and logically structured? *                                                                                         |  |
| O Yes<br>O No                                                                                                    |  |
| Is the aim of the article presented in a transparent manner? *                                                                                |  |
| <ul> <li>Yes</li> <li>No</li> </ul>                                                                                                    |  |
| Has the aim of the article been achieved? *                                                                                                   |  |
| <ul><li>○ Yes</li><li>○ No</li></ul>                                                                                                    |  |

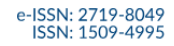

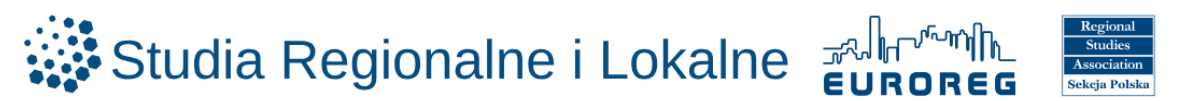

Has the aim of the article been achieved? \*

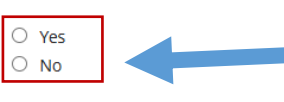

Is the presented research methodologically correct? \*

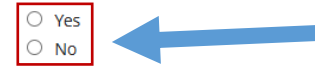

Does the argument successfully support central claims? \*

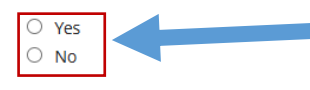

Is the bibliography sufficient? \*

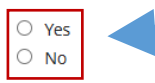

#### Is the title adequate? \*

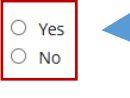

Is the language comprehensible and correct? \*

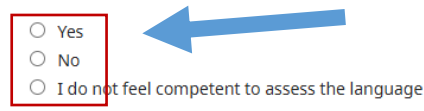

#### Is the graphic illustration (maps, graphs, tables) sufficient? \*

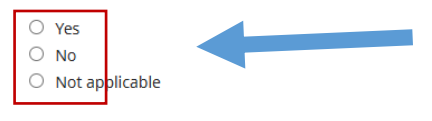

#### Is the article of appropriate length? \*

| Is the article of appropriate length? *                                     |
|-----------------------------------------------------------------------------|
| ○ Yes                                                                       |
| <ul> <li>No, it is too short</li> </ul>                                     |
| O No, it is too long                                                        |
| Do you have the potential conflict of interest with regard to this paper? * |
| Did you deter any signs of place arism? *<br>O Yes<br>O No                  |
| Do you have any other ethical concerns about this study and paper? *        |

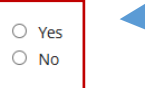

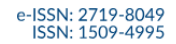

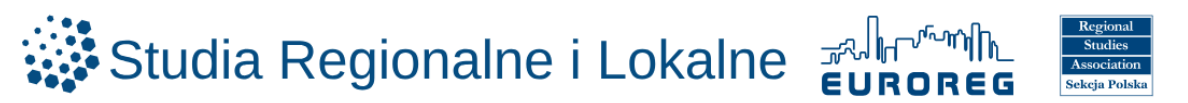

- In the next step the reviewer is asked to:
  - Choose one final recommendation
  - Enter your review text for the author in the provided editor
  - Optionally, enter confidential comments for the editorial team

| Final recommendation *                                                                                                    |   |
|----------------------------------------------------------------------------------------------------|---|
| <ul> <li>Accept as it stands</li> <li>Minor revisions</li> <li>Major revisions</li> <li>Reject</li> </ul>                                                                                                    |   |
| THE REVIEW (to be sent to the Author/Authors without the reviewer's identity disclosure) *                                                                                                    |   |
| Pease specify:                                                                                                    |   |
| <ul> <li>What are the major shortcomings and limitations of the article (please explain )?</li> <li>How can they be reduced/corrected?</li> <li>What should be the direction of the revisions?</li> <li>What elements/theories/references are missing?</li> </ul> |   |
| Which elements should be removed, and which should be saved/kept?                                                                                                    |   |
|                                                                                                    |   |
|                                                                                                    |   |
|                                                                                                    |   |
| ADDITIONAL COMMENTS FOR THE EDITOR (not to be sent to the Author/Authors with the reviewer's identity disclosure):                                                                                                    | A |
|                                                                                                    |   |
|                                                                                                    |   |

- o The reviewer has the option to attach a file with the review, which will be sent to the Author
  - Selecting Upload file and uploading the file from your device

#### Upload

Upload files you would like the editor and/or author to consult, including revised versions of the original review file(s).

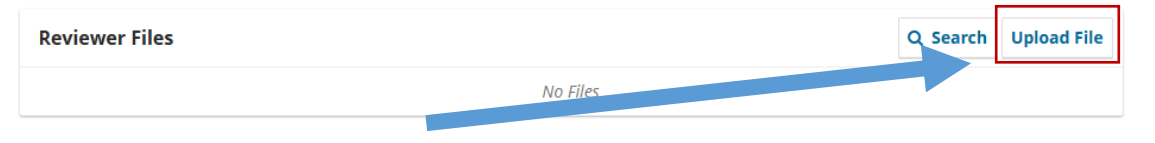

o Click Upload File

| Upload File    |                              | × | elect "See comments".          |
|----------------|------------------------------|---|--------------------------------|
| 1. Upload File | 2. Review Details 3. Confirm |   |                                |
| Drag and drop  | file here to begin upload    |   | e(s).<br>Q. Search Upload File |
| Continue       | cel                          |   |                                |

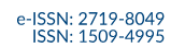

# Studia Regionalne i Lokalne

o Click Continue

| Upload File                                                                                                    | × |                               |
|----------------------------------------------------------------------------------------------------|---|-------------------------------|
| 1. Upload File 2. Review Details 3. Confirm                                                                                           |   | elect "See comments".         |
| Resilience+Ukraine's+Regional+Labor+Markets+in+conditions+of+full-scale+war+-+for+review.docx     Change File     Continue     Cancel |   | e(s).<br>Q Search Upload File |

o Click Complete

| Upload File                      |                  | ×                     |  |
|----------------------------------|------------------|-----------------------|--|
| 1. Upload File 2. Review Details | 3. Confirm       |                       |  |
|                                  |                  |                       |  |
|                                  | File Added       | elect "See comments". |  |
|                                  | Add Another File |                       |  |
| Complete Cancel                  |                  | e(s).                 |  |

#### o Optional: Add Discussion

| Review Discussions |                          |            | Add dis | scussion |
|--------------------|--------------------------|------------|---------|----------|
| Name               | From                     | Last Reply | Replies | Closed   |
| ► <u>Reviewers</u> | sril<br>02.06.2025 13:06 | -          | 0       |          |

• Select participants

#### Add discussion

#### Participants

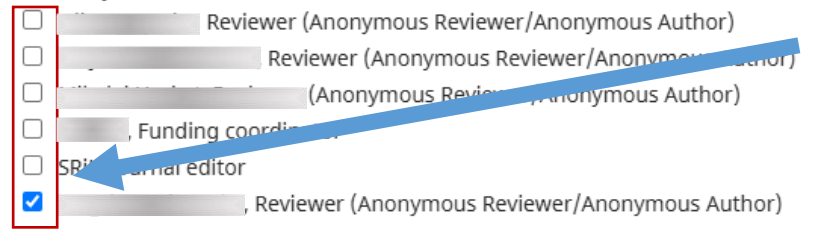

×

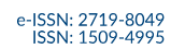

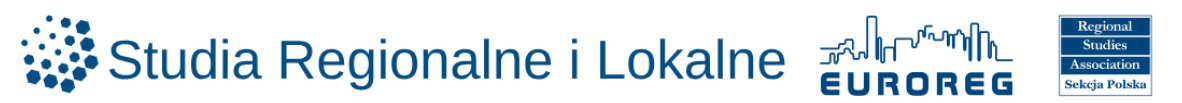

- Enter a subject line
- Enter message text
- Add attachments if needed
- Click OK

| Subj | ect * | 1 |   |   |   |   |            |            |   |  |  |  |  |  |
|------|-------|---|---|---|---|---|------------|------------|---|--|--|--|--|--|
| Mes  | sage  | * |   |   |   |   |            |            |   |  |  |  |  |  |
| Þ    | Ĉ     | В | Ι | U | P | ŝ | $\diamond$ | K 3<br>K 3 | ÷ |  |  |  |  |  |
|      |       |   |   | K |   |   |            |            |   |  |  |  |  |  |
|      |       |   |   |   |   |   |            |            |   |  |  |  |  |  |
|      |       |   |   |   |   |   |            |            |   |  |  |  |  |  |
|      |       |   |   |   |   |   |            |            |   |  |  |  |  |  |
|      |       |   |   |   |   |   |            |            |   |  |  |  |  |  |

| Attached Files                               |          | Q Search | Upload File | Selec | ct Files |
|----------------------------------------------|----------|----------|-------------|-------|----------|
|                                              | No Files |          |             |       |          |
|                                              |          |          |             |       |          |
| Required fields are marked with an asterisk: |          |          |             |       |          |
|                                              |          |          |             |       |          |
|                                              |          |          |             | ок    | Cancel   |

- o From the dropdown menu, select Recommendation
- o Click Submit Reviev

#### Recommendation

| Choose One          | ~ |                                    |
|---------------------|---|------------------------------------|
| Choose One          |   |                                    |
| Accept Submission   |   |                                    |
| Revisions Required  |   | Submit Review Save for Later Go Ba |
| Resubmit for Review |   |                                    |
| Resubmit Elsewhere  |   |                                    |
| Decline Submission  |   |                                    |

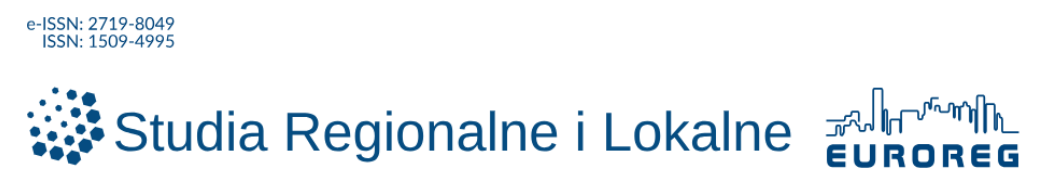

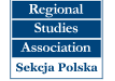

o Confirm in the pop-up window by clicking OK

|                                          | Confirm                                      | ×         |                             |                               |
|------------------------------------------|----------------------------------------------|-----------|-----------------------------|-------------------------------|
| Upload<br>Upload files you<br>Reviewer F | Are you sure you want to submit this review? | OK Cancel | ; of the original review fi | e(s).<br>Q Search Upload File |

o In the fourth step you will see confirmation that the review has been completed

| Review Submitt                                                                                       | ed                                                        |                                                                           |                                                                     |                                                                    |                    |
|----------------------------------------------------------------------------------------------------|-----------------------------------------------------------|---------------------------------------------------------------------------|---------------------------------------------------------------------|--------------------------------------------------------------------|--------------------|
|                                                                                                    |                                                           |                                                                           |                                                                     |                                                                    |                    |
| hank you for completin                                                                               | a the vertice of this submis                              | sion Vour review has been                                                 | submitted successfully                                              |                                                                    | toward             |
| hank you for completin<br>contribution to the quali                                                  | g the review of this submis<br>y of the work that we publ | sion. Your review has been<br>ish; the editor may contact                 | submitted successfully<br>you again for more inf                    | v. We apprecia<br>formation if ne                                  | ite your<br>eeded. |
| hank you for completin<br>contribution to the qualit<br><b>Review Discussions</b>                    | g the review of this submis<br>y of the work that we publ | sion. Your review has been<br>ish; the editor may contact                 | submitted successfully<br>you again for more inf                    | v. We apprecia<br>formation if ne<br>Add dis                       | eeded.             |
| Thank you for completing<br>contribution to the qualit<br><b>Review Discussions</b><br>Name          | g the review of this submis<br>y of the work that we publ | sion. Your review has been<br>ish; the editor may contact<br>From         | submitted successfully<br>you again for more inf<br>Last Reply      | r. We apprecia<br>formation if ne<br>Add dis<br><sub>Replies</sub> | eeded.             |
| Thank you for completing<br>contribution to the quality<br>Review Discussions<br>Name<br>• Reviewers | g the review of this submis<br>y of the work that we publ | sion. Your review has been<br>ish; the editor may contact<br>From<br>sril | submitted successfully<br>you again for more inf<br>Last Reply<br>- | r. We apprecia<br>formation if ne<br>Add dis<br>Replies<br>0       | eeded.             |

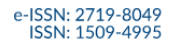

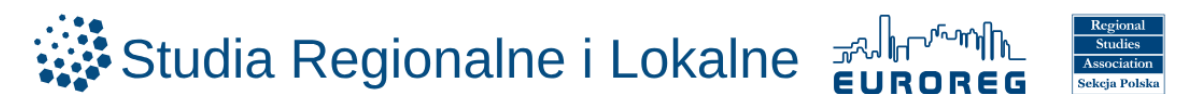

### **SUBMISSIONS**

Once a reviewer accepts the invitation, information about assigned articles and review deadlines becomes visible on the user dashboard after login:

https://workflow.studreg.uw.edu.pl/index.php/sril/submissions#myQueue

In the My Queue view, articles pending review are listed.

o Click View next to the relevant article to begin the review process

| lueu | ue (3) Unassigned All Active (8) Archives (                         | 27                                                 |                       | 0 Help             |  |  |  |
|------|---------------------------------------------------------------------|----------------------------------------------------|-----------------------|--------------------|--|--|--|
| Му   | Assigned                                                            | Search                                             | <b>▼</b> Filters      | New Submission     |  |  |  |
| 33   | Review Assignment                                                   |                                                    |                       |                    |  |  |  |
|      | Fundusze wsparcia dla klastrów energii województwa doln             | 🗸 Rev                                              | Review Submitted View |                    |  |  |  |
|      | You have been assigned an editorial role for this submission. Would | you like to access the <u>Editorial workflow</u> ? |                       |                    |  |  |  |
| 31   | Review Assignment                                                   |                                                    |                       |                    |  |  |  |
|      | The role of cities in Turkish relations with China                  |                                                    |                       | View               |  |  |  |
|      | Response Due: 19.06.2025 Review Due: 17.07.2025                     |                                                    |                       | VIEW               |  |  |  |
|      | You have been assigned an editorial role for this submission. Would | you like to access the <u>Editorial workflow</u> ? |                       |                    |  |  |  |
| 26   | Review Assignment                                                   |                                                    |                       |                    |  |  |  |
|      | Resilience Ukraine's Regional Labor Markets in conditions           | of full-scale war                                  | 🗸 Rev                 | iew Submitted View |  |  |  |
|      |                                                                     |                                                    |                       |                    |  |  |  |

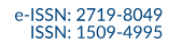

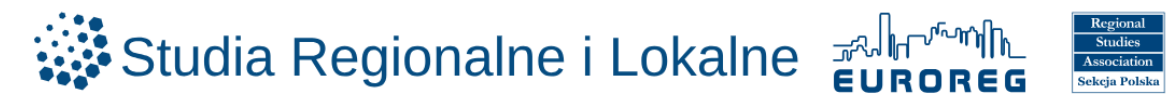

## FORGOTTEN PASSWORD

To reset a forgotten password, go to the login page: https://workflow.studreg.uw.edu.pl/index.php/sril/login

| <ul> <li>Click Forgot your password?</li> </ul> |                     |
|-------------------------------------------------|---------------------|
|                                                 |                     |
| Home / Login                                    |                     |
|                                                 | Language            |
| Login                                           | English             |
| Required fields are marked with an asterisk: *  | <u>Język Polski</u> |
| Username *                                      |                     |
| Password * Eorgot your password?                |                     |
| Keep me logged in                               |                     |
|                                                 |                     |
| Register Login                                  |                     |

- Or go directly to: <u>https://workflow.studreg.uw.edu.pl/index.php/sril/login/lostPassword</u>
- Enter the email address used during registration
- Click Reset Password

| LOGIN      | SUBMISSIONS        | PRIVACY STATEMENT           | CONTACT                                                      |                     |  |
|------------|--------------------|-----------------------------|--------------------------------------------------------------|---------------------|--|
|            |                    |                             |                                                              |                     |  |
| Home /     | Reset Password     |                             |                                                              | Language            |  |
| Rese       | et Passwo          | ord                         |                                                              | English             |  |
| Enter yo   | ur account email a | ddress below and an email w | ill be sent with instructions on how to reset your password. | <u>Język Polski</u> |  |
| Registered | d user's email *   |                             |                                                              |                     |  |
| E          | Register Reset     | Password                    |                                                              |                     |  |
|            |                    |                             |                                                              |                     |  |
|            |                    |                             |                                                              |                     |  |
|            |                    |                             |                                                              |                     |  |

An email will be sent with a link to set a new password. After receiving the reset confirmation message:

| Studia Regionalne i Lokalne 🖉 🖓 🔛                                                                                       |                  |                   |        |                     |  |          |  |
|----------------------------------------------------------------------------------------------------|------------------|-------------------|--------|---------------------|--|----------|--|
| LOGIN                                                                                                    | SUBMISSIONS      | PRIVACY STATEMENT | CONTAC | а                   |  |          |  |
| Home                                                                                                    | / Reset Password |                   |        |                     |  |          |  |
|                                                                                                    |                  |                   |        |                     |  | Language |  |
| Re                                                                                                    | set Passwo       | ord               |        |                     |  | English  |  |
| A confirmation has been sent to your email address. Please follow the instructions in the email to reset your password. |                  |                   |        | <u>Język Polski</u> |  |          |  |
| Login                                                                                                    |                  |                   |        |                     |  |          |  |
|                                                                                                    |                  |                   |        |                     |  |          |  |

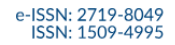

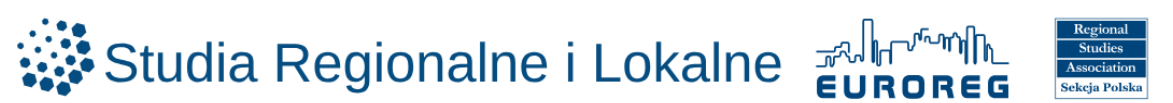

- Open your email inbox and find the message from sril.euroreg@uw.edu.pl
- Click the reset link

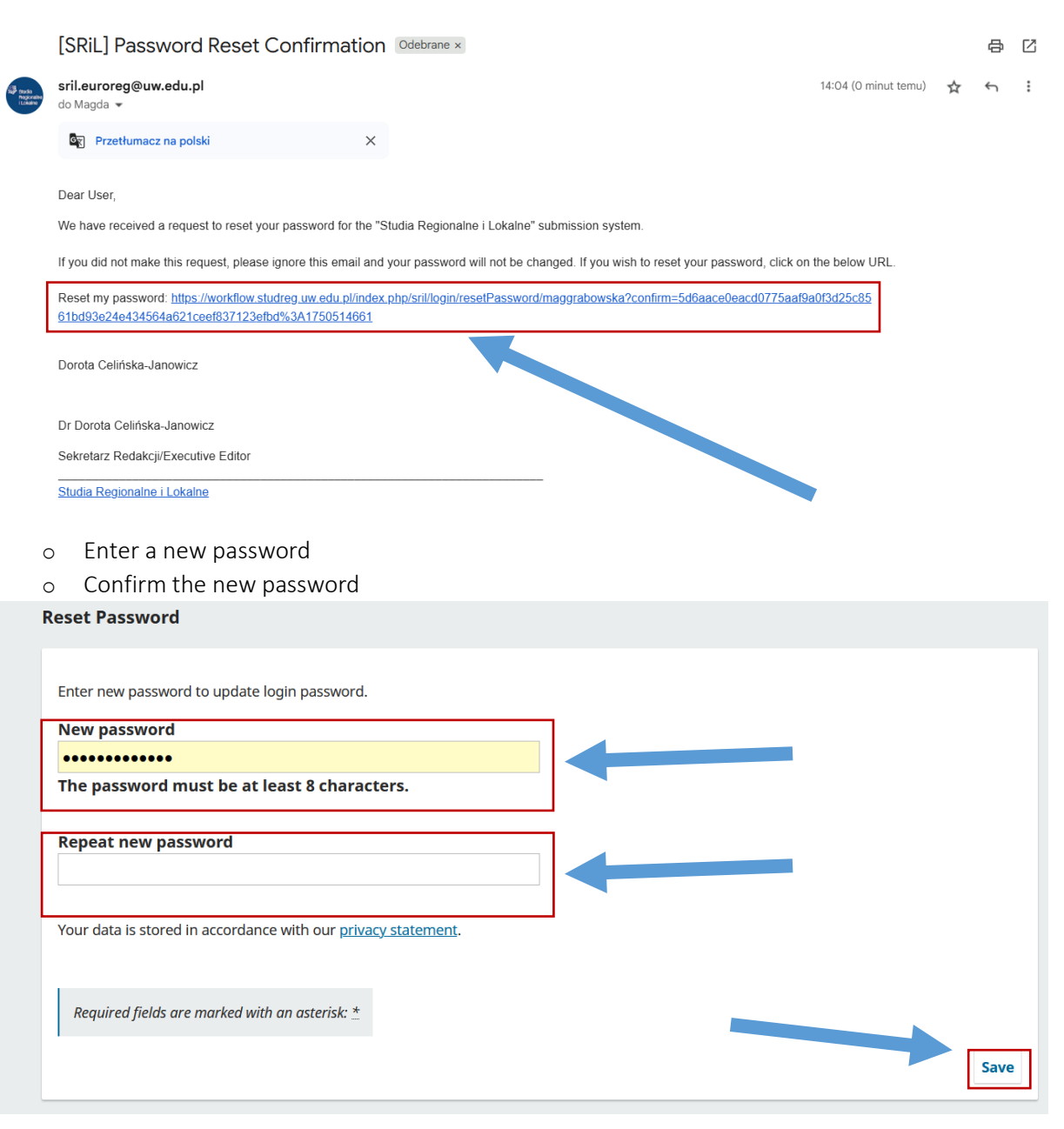

#### After receiving the reset confirmation message:

| Studia Regionalne i Lokalne                                                 |                     |
|-----------------------------------------------------------------------------|---------------------|
| LOGIN SUBMISSIONS PRIVACY STATEMENT CONTACT                                 |                     |
| Home / Reset Password                                                       | Language            |
| Reset Password                                                              | English             |
| Password has been updated successfully. Please login with updated password. | <u>Język Polski</u> |
| Login                                                                       |                     |
|                                                                             |                     |

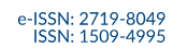

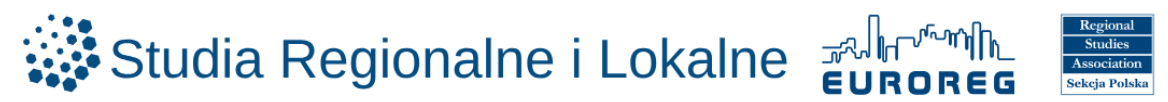

Log in via https://workflow.studreg.uw.edu.pl/index.php/sril/login

| Home / Login                                   |                     |
|------------------------------------------------|---------------------|
|                                                | Language            |
| Login                                          | English             |
| Required fields are marked with an asterisk: * | <u>Język Polski</u> |
| Username *                                     |                     |
| Password*                                      |                     |